## Journal système

Le journal système peut vous aider à localiser des dysfonctionnements.

Par exemple, si votre routeur ne fonctionne pas correctement, enregistrez le journal système et envoyez\_le au support technique pour le dépannage.

1/3

- 1. Connectez-vous sur http://tplinkmodem.net avec le mot de passe du routeur.
- 2. Onglet Avancée, ouvrez Outils système > Journal du système :

| e:   |                         |        | TOUT        | Ŧ                                                     |         |
|------|-------------------------|--------|-------------|-------------------------------------------------------|---------|
| eau: |                         |        | Déboguer    | ¥                                                     |         |
|      |                         |        |             | 🖒 Rafraichir 😑 Supprim                                | er tout |
| ID   | Temps                   | Туре   | Niveau      | Contenu du journal                                    |         |
| 1    | 2021-11-27 1<br>0:44:30 | HTTPD  | Information | DNS 172.20.2.39 resolve succeed for www.msftncsi.com  | 1       |
| 2    | 2021-11-27 1<br>0:44:30 | HTTPD  | Information | DNS 172.20.2.39 resolve succeed for dns.msftncsi.com  |         |
| 3    | 2021-11-27 1<br>0:44:27 | HTTPD  | Information | DNS 172.20.2.39 resolve succeed for www.msftncsi.com  | 1       |
| 4    | 2021-11-27 1<br>0:44:27 | HTTPD  | Information | DNS 172.20.2.39 resolve succeed for dns.msftncsi.com  |         |
| 5    | 2021-11-27 1<br>0:44:21 | SYSTEM | Information | User(Mac:B4:2E:99:6A:42:4B;IP:192.168.0.104) logs in. |         |
| 6    | 2021-11-27 1<br>0:29:00 | HTTPD  | Information | DNS 172.20.2.39 resolve succeed for www.msftncsi.com  | 1       |
| 7    | 2021-11-27 1<br>0:29:00 | HTTPD  | Information | DNS 172.20.2.39 resolve succeed for dns.msftncsi.com  |         |
| 8    | 2021-11-27 1<br>0:28:54 | SYSTEM | Information | User(Mac:B4:2E:99:6A:42:4B;IP:192.168.0.104) logs in. |         |

Paramètres du journal Enregistrer le journal

Afficher les journaux système

- 1. **Type** : Sélectionnez **TOUT** pour afficher tous les types de journaux, ou sélectionnez **DHCPD** ou **IGMP**, etc. pour afficher les journaux spécifiques.
- 2. Niveau : afficher les journaux de ce niveau ou des niveaux supérieurs.

Cliquez sur **Rafraîchir** pour actualiser la liste des journaux.

## Enregistrer les journaux système

Vous pouvez choisir d'enregistrer les journaux système sur votre ordinateur local ou sur un serveur distant

- 1. Cliquez sur Enregistrer le journal pour enregistrer les journaux dans un fichier txt sur votre ordinateur.
- 2. Cliquez sur Paramètres du journal pour définir le chemin d'enregistrement des journaux :

| Paramètres du journal         |               |   |        |             |  |  |
|-------------------------------|---------------|---|--------|-------------|--|--|
| Enregistrer localement        |               |   |        |             |  |  |
| Niveau minimum                | Information   | ~ |        |             |  |  |
| Enregistrer à distance        |               |   |        |             |  |  |
| Niveau minimum:               | Attention     |   |        |             |  |  |
| IP du serveur:                | 192.168.1.100 |   |        |             |  |  |
| Port de serveur:              | 514           |   |        |             |  |  |
| Nom de l'installation locale: | Utilisateur   | V |        |             |  |  |
|                               |               |   | Retour | sauvegarder |  |  |

- 1. **Enregistrer localement** : cochez pour mettre en cache le journal système dans la mémoire locale du routeur
  - 1. Niveau minimum : niveau minimum de journal système à enregistrer.
  - 2. Les journaux s'affichent dans le tableau sur la page Journal système, par ordre décroissant
- 2. Enregistrer à distance : cochez pour envoyer le journal système à un serveur distant
  - 1. **Niveau minimum** : niveau minimum de journal système à enregistrer
  - 2. et entrez les informations du serveur distant.
  - 3. IP du serveur : IP du serveur distant
  - 4. Port de serveur : port du serveur distant
  - 5. Nom de l'installation locale
  - 6. Si le serveur distant dispose d'un client de visualisation de journaux ou d'un outil spécialisé, vous pouvez afficher et analyser le journal système à distance en temps réel.

## Voir aussi

• (en) //www.tp-link.com/us/user-guides/Archer-MR400\_V3/

Basé sur « Archer MR400 V3 User Guide » par tp-link.com.

From: http://doc.nfrappe.fr/ - Documentation du Dr Nicolas Frappé

Permanent link: http://doc.nfrappe.fr/doku.php?id=materiel:internet:routeur4g:mr400:uguide:greseau:syslog:start

Last update: 2022/11/08 19:34